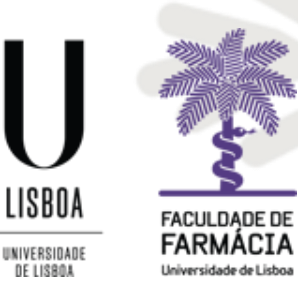

FACULDADE DE FARMÁCIA UNIVERSIDADE DE LISBOA

# MANUAL DE PEDIDO DE ESTATUTOS ESPECIAIS

Área Académica - 15/05/2024

## 1. Condições de acesso ao Estatuto Especial

Considerando que em determinadas situações previstas na Legislação, o estudante pode usufruir de regalias especiais, desde que comprove que reúne as condições necessárias para tal, os estudantes da FFUL podem requerer um (1) **Estatuto Especial**. Caso estejam em condições de pedir mais do que um Estatuto Especial, deverão optar pelo que lhes for mais favorável.

A <u>Circular Informativa n.º 1/AA/2024</u> inclui os Estatutos Especiais previstos na FFUL, os benefícios associados a cada um deles e a documentação a submeter para a atribuição do Estatuto Especial pretendido. Só serão considerados os Estatutos Especiais enumerados no Despacho.

Os pedidos de Estatuto Especial poderão ser feitos no 1.º e/ou no 2.º semestre, nos prazos previstos para o efeito, conforme estipulado nos <u>Prazos Académicos</u>, para o ano letivo em vigor.

O período estabelecido para o 2.º semestre destina-se aos estudantes que não requereram Estatuto Especial no 1.º semestre ou aos quais não foi atribuído Estatuto Especial para o 2º semestre no início do ano letivo/1.º semestre (Estatuto Especial anual).

Os seguintes Estatutos Especiais, pela sua especificidade, são atribuídos apenas semestralmente, pelo que os estudantes deverão fazer novo requerimento no 2.º semestre, caso continuem a reunir as condições necessários para o requerer:

- Trabalhador Independente;
- Dirigentes do Ensino Superior;
- Estudantes Atletas.

Os pedidos de Estatuto Especial não estão sujeitos a pagamento de emolumento. Contudo, os pedidos feitos fora de prazo estão sujeitos à aplicação da taxa de **Prática de Atos Fora de Prazo**, no valor de 4€/dia útil, até ao máximo de 120€, em conformidade com o ponto 7. da <u>Tabela de Emolumentos da FFUL</u> (Deliberação n.º 800/2021).

Só são aceites pedidos de Estatuto Especial fora de prazo:

- Até 30 de outubro para o 1.º semestre ou todo o ano letivo;
- Até 31 de março para o 2.º semestre.

Os estudantes podem consultar os Estatutos Especiais que lhes foram atribuídos ao longo do seu percurso académico no Portal Fénix, através de <u>Aluno</u> > <u>Consultar</u> > <u>Estatutos</u>:

| FACEDADE DE<br>FACEDADE DE<br>FACEDADE DE<br>FACEDADE DE<br>FACEDADE DE | Aluno Candidato Pessoal       |
|-------------------------------------------------------------------------|-------------------------------|
| Consultar                                                               | Aluno > Consultar > Estatutos |
| Frequentadas                                                            | Estatutos                     |
| Wisualizar Conta                                                        |                               |
| III Estatutos                                                           | Matrícula                     |
| Trabalhos<br>Académicos                                                 | <b>Q</b> Filtrar              |

### 2. Acesso ao Portal Fénix Edu

Aconselha-se que utilize, preferencialmente, os browsers Safari ou Chrome.

Deverá aceder ao Portal Fénix com as suas credenciais de acesso.

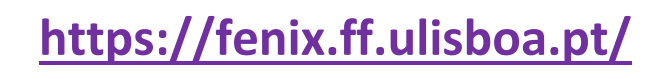

#### Caso não se recorde das credenciais de acesso:

 Aceda ao <u>link de recuperação da conta institucional</u> da ULisboa e indique o seu nome de utilizador (*username*) ou insira o email que utilizou para criar a conta e clique em *Reset Password*.

|           | NOME DE UTILIZADOR OU EMAIL* EXTERNO                        |                |
|-----------|-------------------------------------------------------------|----------------|
| RECUPERAR | Nome de Utilizador/Endereço de email                        | RESET PASSWORD |
| ACESSU    |                                                             | $\sim$         |
|           | Não sou um robô<br>réclaTICIA.<br>Presedas hames as utitade |                |

II. Após clicar em *Reset Password*, receberá no email que utilizou para criar a conta campus/edu a informação para proceder à definição de uma nova palavra-passe.

#### 3. Pedido de Estatuto Especial

Após efetuar o *login* no Portal Fénix, deverá proceder aos seguintes passos:

 Aceda ao separador <u>Requerimentos</u>, através de <u>Pessoal</u> > <u>Serviços</u>, e clique <u>Criar</u>:

| FACULDADE DE<br>FARMÁCIA<br>Diversidas estúns | Aluno Candidato Pessoal            |
|-----------------------------------------------|------------------------------------|
| Comunicação                                   | Pessoal > Serviços > Requerimentos |
| Serviços                                      | Requerimentos                      |
| Inquéritos                                    |                                    |
| III Requerimentos                             |                                    |
| Documentos Digitais                           | •                                  |
| Área Pessoal                                  | Mostrar Requerimentos *            |
|                                               | Ano * 2024 💌                       |
|                                               | Tipo de Requerimento               |

 Selecione *Pedido de Estatuto Especial* em Tipo de Requerimento e em seguida o seu Curso e o Período de Execução (ano letivo). Em seguida, clique novamente <u>Criar</u>:

|                         | Aluno Candidato Pessoal                             |  |  |
|-------------------------|-----------------------------------------------------|--|--|
| Comunicação             | Pessoal > Serviços > Requerimentos                  |  |  |
| Serviços                | Criar Doguarimanta                                  |  |  |
| Calendário              | Char Requerimento                                   |  |  |
| Inquéritos              |                                                     |  |  |
| <b>Requerimentos</b>    | Tipo de Requerimento * Pedido de Estatuto Especia 🗸 |  |  |
| III Documentos Digitais | Curso*                                              |  |  |
| Área Pessoal            | Período de Execução *                               |  |  |
|                         | ✓ Criar Cancelar                                    |  |  |

MANUAL DE PEDIDO DE ESTATUTOS ESPECIAIS

3. No separador *Instruções*, encontrará informação sobre qual o documento a submeter para poder obter o Estatuto Especial que pretende:

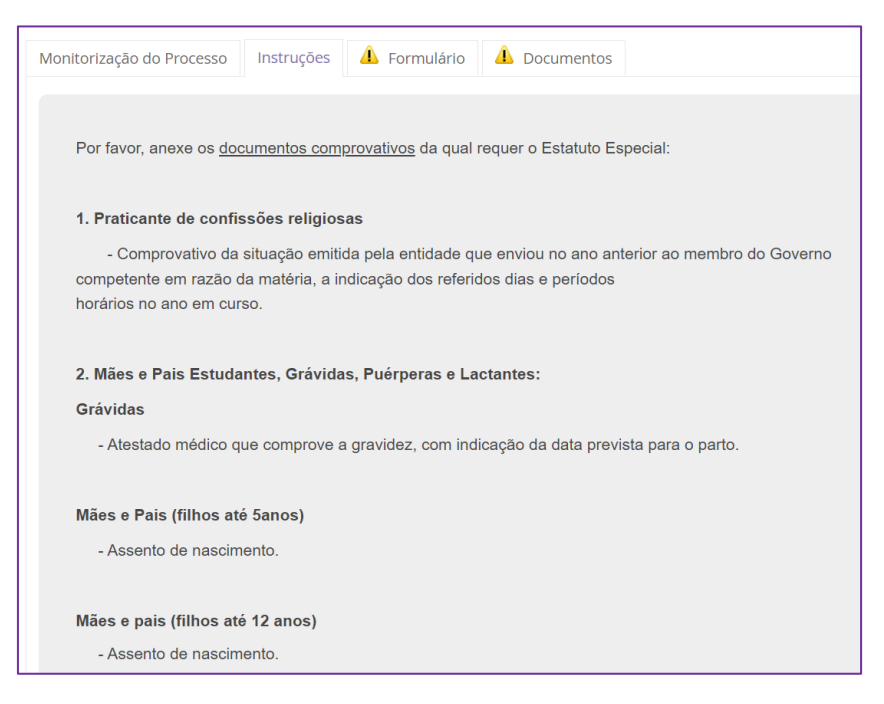

4. No separador *Formulário*, deverá selecionar o Estatuto Especial que requer, bem como o Período Letivo em que pretende ter esse Estatuto:

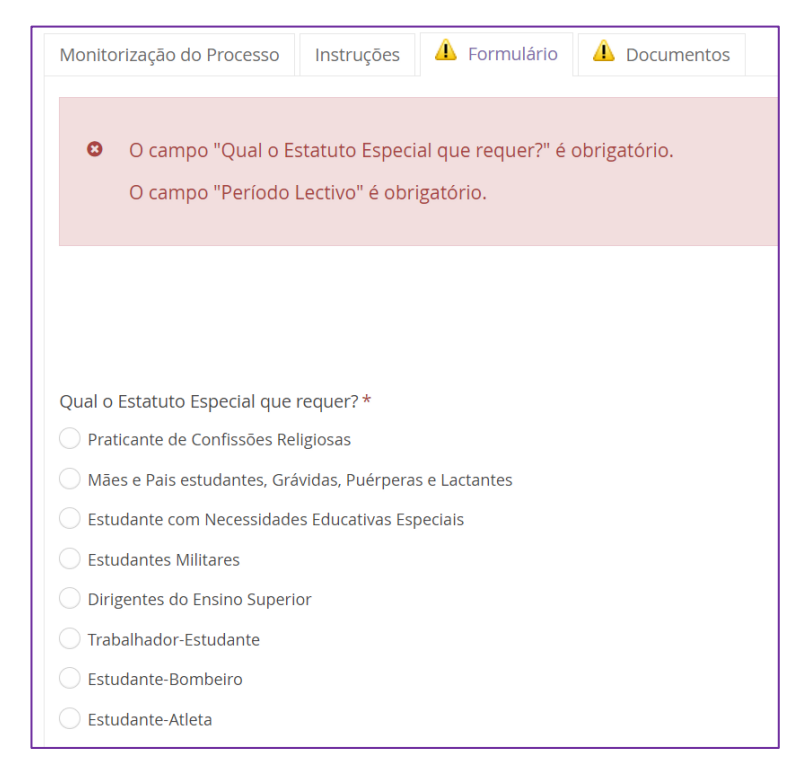

| Caso pretenda o Estatuto Especial para o ano lectivo completo, seleccione os dois semestre, caso seja apenas para um semestre, seleccione<br>apenas o semestre indicado. |
|----------------------------------------------------------------------------------------------------|
| Período Lectivo *                                                                                                    |
| 1° Semestre 2023/2024                                                                                                    |
| 2° Semestre 2023/2024                                                                                                    |
| x                                                                                                    |

5. Depois de selecionar o Estatuto Especial pretendido em "Qual o Estatuto Especial que requer?", em alguns casos, terá de selecionar um Estatuto mais específico:

| Qual o Estatuto Especial que requer?*                                                                                                    |
|----------------------------------------------------------------------------------------------------|
| O Praticante de Confissões Religiosas                                                                                                    |
| Mães e Pais estudantes, Grávidas, Puérperas e Lactantes                                                                                                    |
| 🚫 Estudante com Necessidades Educativas Especiais                                                                                                    |
| Estudantes Militares                                                                                                    |
| O Dirigentes do Ensino Superior                                                                                                    |
| • Trabalhador-Estudante                                                                                                    |
| Estudante-Bombeiro                                                                                                    |
| C Estudante-Atleta                                                                                                    |
| ×                                                                                                    |
|                                                                                                    |
| Benificiário de Estatuto Trabalhador Estudante                                                                                                    |
| Trabalhador por conta de outrem (entidade privada ou estado)                                                                                                    |
| C Trabalhador Independente                                                                                                    |
| Trabalhador a frequentar cursos de formação profissional, programas de ocupação temporária de jovens com duração igual ou superior a 6 meses ou estágio profissional |
| Cuidadores informais que não exerçam atividade profissional                                                                                                    |

6. No separador *Documentos*, deverá carregar o documento comprovativo conforme a informação constante em *Instruções*:

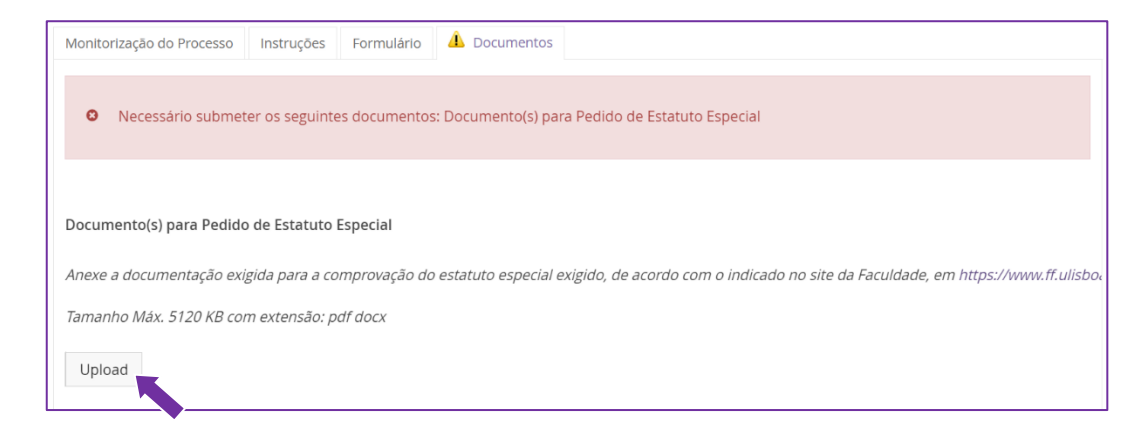

7. Após carregar o documento, deverá clicar <u>Submeter</u>, para que o seu pedido seja analisado pelos Serviços Académicos:

| Detalhes | 5                                               | Operações           |
|----------|-------------------------------------------------|---------------------|
| Pessoa   |                                                 | Submeter            |
| Tipo     | Pedido de Estatuto Especial                     | Anular Requerimento |
| Estado   | Preenchimento do Formulário (15-05-2024 10:37 - |                     |

8. Caso haja necessidade, o seu pedido de Estatuto Especial poderá ser devolvido para correções pelos Serviços Académicos, ato para o qual será notificado via email institucional. No seu Requerimento, deverá abrir o separador *Correções* e efetuar as alterações conforme indicado:

| Monitorização do Processo                     | Formulário     | Documentos | Correcções |
|-----------------------------------------------|----------------|------------|------------|
|                                               |                |            |            |
|                                               |                |            |            |
|                                               |                |            |            |
| Correcções:                                   |                |            |            |
| Correcções:<br>Queira por favor proceder      | às seguintes c | orreções:  |            |
| Correcções:<br>Queira por favor proceder<br>- | às seguintes c | orreções:  |            |
| Correcções:<br>Queira por favor proceder<br>- | às seguintes c | orreções:  |            |

9. Depois de efetuar as correções solicitadas, deverá clicar *Submeter Correcção*:

| Detalhes |                                               | Operações          |
|----------|-----------------------------------------------|--------------------|
| Pessoa   |                                               | Submeter Correcção |
| Tipo     | Pedido de Estatuto Especial                   |                    |
| Estado   | Requerimento em Correcção (15-05-2024 10:43 - |                    |

10. Após análise do seu pedido, será notificado pelo email institucional para que período o seu Estatuto Especial foi aceite ou, alternativamente, se o seu pedido foi rejeitado. Nesse caso, poderá encontrar a justificação no seu Requerimento, no separador *Informação dos Serviços*.